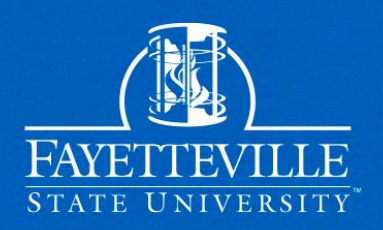

# Instructions On How To Complete Your SAP Appeal

After successfully creating your UNCFSU Student Forms Account You can view all SAP Appeal Tasks on the main page of the student forms portal.

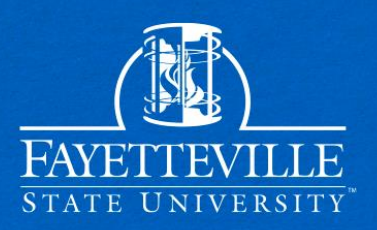

Click on the Needs Action tab to access your SAP appeal.

| ≡  | for mr.H.png      | StudentForms                                         |  |  |
|----|-------------------|------------------------------------------------------|--|--|
| Ê  | Needs Action      | Needs Action                                         |  |  |
| ✓  | Completed Actions |                                                      |  |  |
| Ľ  | My Docs           | 2023-2024 SAP Appeal<br>Status: Collecting Documents |  |  |
| -  | Activity          | Task Left Needs Action 1                             |  |  |
| .≡ | Contact Us        | • Submitted 0                                        |  |  |
|    |                   |                                                      |  |  |

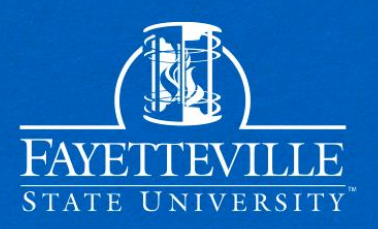

#### Initiate the SAP Appeal Web Form by clicking the "Fill Out" button.

|   |                        | StudentForms Quest                                                                                                    | tin 💙 |  |
|---|------------------------|----------------------------------------------------------------------------------------------------|-------|--|
| Ê | Needs Action           | Needs Student Action > 2023-2024 SAP Appeal                                                                                                    |       |  |
| ~ | Completed Actions      | s 2023 - 2024 SAP Appeal                                                                                                    |       |  |
| • | My Docs                | Below is the list of items the Office of Scholarships & Financial Aid needs you to complete for the satisfactory academic progress appeal process. Click on any section to view the detailed list of requirements.                                                                                                    |       |  |
|   | Activity<br>Contact Us | SAP Appeal                                                                                                    |       |  |
|   |                        | You have been identified as having failed to meet Satisfactory Academic Progress. To continue with your SAP appeal you must complete the SAP Appeal web form. When completing the web form you must provide the following in your signed statement: <ul> <li>Externating diroumstances that caused you to meet Satisfactory Academic Progress</li> <li>What has changed that will enable you to meet Satisfactory Academic Progress at the next evaluation</li> <li>The steps you will take to ensure you confine to meet Satisfactory Academic Progress in the future</li> </ul> |       |  |
|   |                        | You may be required to provide supporting documentation of your extenuating circumstances.                                                                                                    |       |  |
|   |                        | A SAP                                                                                                    |       |  |
|   |                        | Appeal Status: Open                                                                                                    |       |  |
|   |                        | O SAP Appeal Web Form                                                                                                    |       |  |
|   |                        | Submit                                                                                                    |       |  |
|   |                        |                                                                                                    |       |  |
|   |                        | Version 22 42 19754                                                                                                    |       |  |
|   |                        |                                                                                                    |       |  |

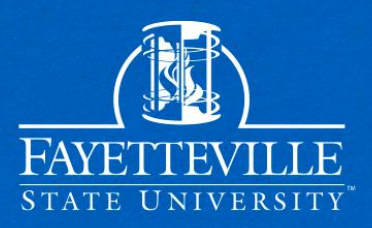

#### Carefully review the appeal instructions!

| Ê | Needs Action           | Needs Student Action > Tasks > 2023/2024 Satisfactory Academic Progress Appeal         2023/2024 Satisfactory Academic Progress Appeal                                                                                                    |  |  |
|---|------------------------|----------------------------------------------------------------------------------------------------|--|--|
|   | Completed Actions      |                                                                                                    |  |  |
| Ľ | My Docs                | > Instructions Instructions                                                                                                    |  |  |
|   | Activity<br>Contact Us | Demographics       After a review of your academic history, it has been determined that you are not meeting one or more of the standards established in the <u>Satisfactory Academic Progress (SAP) Policy</u> . If you wish to be considered for reinstatement of financial aid (Pell Grant, Federal Supplemental Educational Opportunity Grant, Work Study, Federal Student Loans, TEACH Grant, and state aid), you must submit this web form, upload your appeal with your signature (or e-signature) and copies of any supporting documentation.                                                                                                    |  |  |
|   |                        | <ul> <li>Return to Student<br/>Tasks</li> <li>By submitting this appeal, you acknowledge:         <ul> <li>If my appeal is DENIED, I understand that decisions are processed on a case-by-case basis and the committee may deny a SAP appeal.</li> <li>If my appeal is APPROVED, I understand that I am expected to make satisfactory academic progress. This means that I must enroll in and complete the courses detailed in my academic success plan. Failure to comply with the plan will result in another appeal being required.</li> <li>I understand that if my appeal is DENIED, I am ineligible to receive financial aid and will be responsible for the payment of my tuition until I meet satisfactory academic progress standards again.</li> </ul> </li> <li>For detailed information on the SAP Policy at Fayetteville State University please <u>click here</u>.</li> </ul> |  |  |
|   |                        | Continue                                                                                                    |  |  |

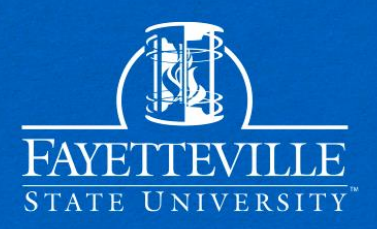

#### Demographic information must match exactly with your FAFSA!

|                             |                                                                                  |                                                                                                   | StudentForms        | 🖸 Justin 🗸             |
|-----------------------------|----------------------------------------------------------------------------------|---------------------------------------------------------------------------------------------------|---------------------|------------------------|
| Needs Action                | n Needs Student Action > Tasks > 2023/2024 Satisfactory Academic Progress Appeal |                                                                                                   |                     |                        |
| Completed Actions           | 2023/2024 Satisfactory Academic Progress Appeal                                  |                                                                                                   |                     |                        |
| My Docs Activity Contact Us | Instructions Demographics Statement Review & Sign Return to Student Tasks        | Demographics Please correct the following information if needed first Name: - Last Name: - Phone: |                     |                        |
|                             |                                                                                  | <b>€</b> Back                                                                                     | Version 22.42.19754 | Continue- <del>)</del> |

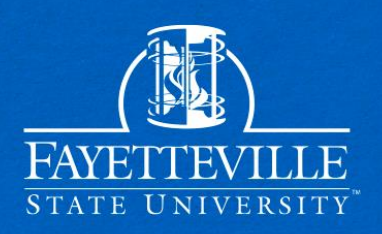

#### Review statement instructions and type your statement.

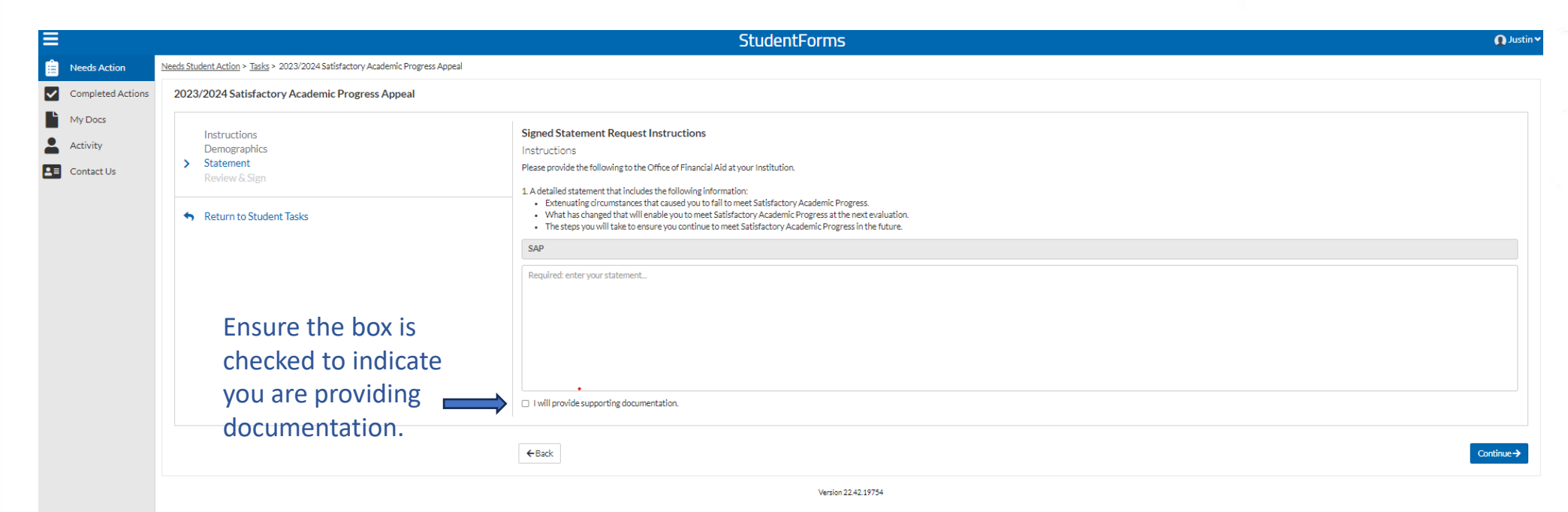

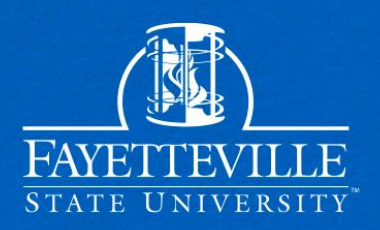

#### After filling out the appeal web form, upload your documentation.

|                   | StudentForms                                                                                                    |                 | Justin                   |
|-------------------|----------------------------------------------------------------------------------------------------|-----------------|--------------------------|
| E Needs Action    | Needs Student Action > 2023 - 2024 SAP Appeal                                                                                                    |                 |                          |
| Completed Actions | 2023 - 2024 SAP Appeal                                                                                                    |                 |                          |
| My Docs           | Below is the list of items the Office of Scholarships & Financial Aid needs you to complete for the satisfactory academic progress appeal process. Click on any section to view the detailed list of requirements.                                                                                                    |                 |                          |
| Activity          | SAD Anneal                                                                                                    |                 |                          |
| Contact Us        | <ul> <li>a a vébou</li> </ul>                                                                                                    |                 |                          |
|                   | You have been identified as having failed to met Satisfactory Academic Progress. To continue with your SAP appeal you must complete the SAP Appeal web form. When completing the web form you must provide the following in your signed statement:<br>• Extenuating circumstances that acused you to fail to met Satisfactory Academic Progress. The continue to web<br>• Which has changed that will enable you to meet Satisfactory Academic Progress at the next valuation.<br>• The steps you will take to ensure you continue to meet Satisfactory Academic Progress in the future. |                 |                          |
|                   | You may be required to provide supporting documentation of your extenuating circumstances.                                                                                                    |                 |                          |
|                   | All SAP                                                                                                    |                 |                          |
|                   | Appeal Status: Open                                                                                                    |                 |                          |
|                   | SAP Appeal Web Form D                                                                                                    |                 | [≝ <sup>e</sup> Fill Out |
|                   | Download                                                                                                    | Date Filled Out |                          |
|                   | SAP Bayest Form off                                                                                                    | 10/24/2023      |                          |
|                   | O Upload Supporting Documentation                                                                                                    |                 | ↑ Upload                 |
|                   |                                                                                                    |                 | Submit                   |
|                   |                                                                                                    |                 |                          |
|                   | Version 22.42.19754                                                                                                    |                 |                          |

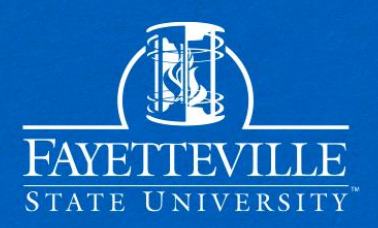

#### Ensure that you complete the last step and submit your appeal!

| Needs Action      | Needs Student Action > 2023 - 2024 SAP Appeal                                                                 |
|-------------------|----------------------------------------------------------------------------------------------------|
| Completed Actions | 5 2023 - 2024 SAP Appeal                                                                                      |
| My Docs           | After you click finish you will be prevented from making further changes while your files are being reviewed. |
| Activity          | SAP Appeal                                                                                                    |
| Contact Us        |                                                                                                    |
|                   | Finish                                                                                                    |
|                   |                                                                                                    |
|                   | Version 22.42.19754                                                                                           |
|                   |                                                                                                    |
|                   |                                                                                                    |
|                   |                                                                                                    |
|                   |                                                                                                    |
|                   |                                                                                                    |
|                   |                                                                                                    |
|                   |                                                                                                    |

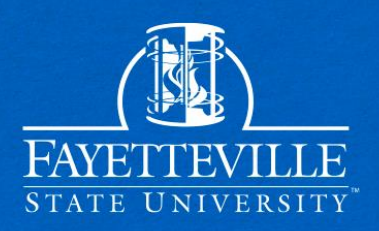

After your appeal is submitted you will be notified via email and text! Your appeal decision will be made within fifteen business days.

| finaid@uncfsu.edu<br>To: Elliott, Justin E                                                                                                    | ☆ ☺ ← ≪ み …<br>Tue 10/24/2023 10:15 AM |
|----------------------------------------------------------------------------------------------------|----------------------------------------|
| School Student I                                                                                                    |                                        |
| Dear JUSTIN ELLIOTT,                                                                                                    |                                        |
| You are being contacted by Fayetteville State University to notify you about the status of you                                                 | ur account.                            |
| You have completed all required items and no additional information is required at this time information is required or your file is complete. | e. You will be notified if additional  |
| Sincerely,                                                                                                    |                                        |
| The Office of Financial Aid<br>Fayetteville State University                                                                                   |                                        |
| If you wish to unsubscribe from this type of communication, Unsubscribe Here.                                                                  |                                        |
| S Reply A Forward                                                                                                    |                                        |
|                                                                                                    |                                        |

Your <u>https://uncf-</u> <u>su.studentforms.-</u> <u>com/</u> SAP Appeal has been Approved. Contact financial aid with any questions.

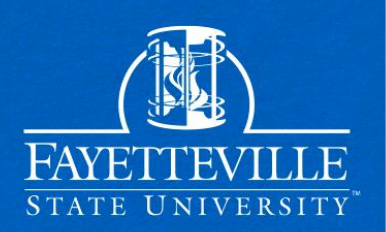

For Questions Contact Us! **Office of Scholarships & Financial Aid** General Office Email: finaid@uncfsu.edu SAP Committee Email: <u>fsu-sap@uncfsu.edu</u> Phone: 910-672-1325 **Office Hours: Monday-Friday** 8am-5pm